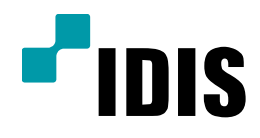

## NDR Series INK 1000 등록방법

NDR7416 NDR7932 NDR7416S NDR7932S

**Easy Manual** 

작성일 : 2016년 3월 28일

1. 목적

본 설명서는 NDR Series에서 INK1000 등록 방법을 설명합니다.

2. 사용 방법

등록 전에, NDR Series(or iNEX)와 INK1000의 IP대역을 세팅합니다

기본 게이트웨이(10.0.0.1), 서브넷 마스크(255.255.0.0) 를 동일하게 세팅합니다.

| Internet Protoco                                                                                                    | ol Version 4 (TCP/IPv4) 속성                                                                                     | ×            |                                                                                            |
|----------------------------------------------------------------------------------------------------|----------------------------------------------------------------------------------------------------|--------------|--------------------------------------------------------------------------------------------|
| 일반                                                                                                    |                                                                                                    |              | ● NDR 또는 PC IP주소 세팅                                                                        |
| 네트워크가 IP 자동 설정 기능을<br>할 수 있습니다. 지원하지 않으면<br>문의해야 합니다.<br>이자동으로 IP 주소 받기(O)<br>이다음 IP 주소 사용(S)                       | 지원하면 IP 설정이 자동으로 할당<br>1. 네트워크 관리자에게 적절한 IP                                                                    | 상되도록<br>설정값을 | IP 주소는 서브넷 마스크에 255가 입력된 대역을 게이트<br>웨이와 동일하게 입력합니다.(10.0)<br>서브넷 마스크에 0이 입력된 대역은 임의로 설정합 니 |
| IP 주소(!):<br>서브넷 마스크(U):<br>기본 게이트웨이(D):                                                                            | 10       .0       .108       .9         255       .255       .0       .0         10       .0       .0       .1 |              | 다.(108.9)                                                                                  |
| <ul> <li>자동으로 DNS 서버 주소 받기</li> <li>다음 DNS 서버 주소 사용(E):</li> <li>기본 설정 DNS 서버(P):</li> <li>보조 DNS 서버(A):</li> </ul> | 7((B)<br>10 . 0 . 0 . 23<br>                                                                                   |              |                                                                                            |
| □끝냴 때 설정 유효성 검사(L)                                                                                                  | 10 D                                                                                                    | 고급(V)        |                                                                                            |

|             |                    |                     | 네트워크 비디오 십     | 설치 도구      |                   |             | - |
|-------------|--------------------|---------------------|----------------|------------|-------------------|-------------|---|
| 찾기<br>h중 선택 | - 👰                | 월정 🍷 🎴              | 테스트            | - 🚺 리셋     | - 🍟               | 관리 🔹        |   |
| No          | 이콩                 | 모열                  | IP 주소          | 프로토콜       | MAC 주소            | 버전 (HW/SW)  | _ |
| 11          |                    | DC-F1111            | 10.0.131.113   | OpenIP     | 00-03-22-14-FC-61 | 1.0 / 1.2.0 |   |
| 12          | [PEA] eypaik       | DC-S1263WH          | 10.0.128.192   | OpenIP     | 00-03-22-12-6D-82 | 2.3 / 1.4.3 |   |
| 13          |                    | DC-T1232WR          | 10.0.17.172    | OpenIP     | 00-03-22-12-CE-66 | 0.1 / 1.2.0 |   |
| 14          | DC-T1234WR         | DC-T1234WR          | 10.0.129.73    | OpenIP     | 00-03-22-15-2E-0D | 2.0 / 1.1.6 |   |
| 15          |                    | DE-1108             | 169.254.210.46 |            | 00-03-22-1A-EC-12 | 0.1 / 2.0.0 |   |
| 16          | [RND5] OMEGA       | DE-1108             | 10.0.127.77    |            | 00-03-22-18-F4-F6 | 0.0 / 2.0.0 |   |
| 17          | [DQA] 130.152      | DE-1108             | 10.0.130.152   | OpenIP     | 00-03-22-18-F4-F2 | 1.0 / 2.0.0 |   |
| 18          | 오메가                | DE1104              | 10.0.114.240   | -          | 00-03-22-15-2F-D2 | 1.0 / 2.0.0 |   |
| 19          | OPAL_NXB           | EVOnet-C-ID420-FFIF | 10.0.131.184   | OpenIP     | 00-03-22-15-4C-BB | 1.2 / 1.2.5 |   |
| 20          |                    | EVOnet-C-VD03DN     | . 10.0.112.59  |            | 00-03-22-13-19-F0 | 1.1 / 1.3.8 |   |
| 21          | INR                | EVOnet-D-04         | 10.0.112.52    | 1940.<br>1 | 00-03-22-0C-66-37 | 1.4 / 2.2.1 |   |
| 22          | pes_int4000#2      | EVOnet-E-04         | 10.0.114.102   |            | 00-03-22-05-EF-09 | 1.4 / 2.2.3 |   |
| 23          |                    | IDE4000             | 10.0.17.30     | OpenIP     | 00-03-22-1A-EC-0E | 0.1 / 2.0.0 |   |
| 24          | [DQA] 130.151-ipad | IDE8000             | 10.0.130.151   | OpenIP     | 00-03-22-18-F4-FB | 1.0 / 2.0.0 |   |
| 25          | A103-49            | INC-103R            | 10.0.112.49    | -          | 00-03-22-0A-2F-F0 | 1.0 / 1.1.1 |   |
| 26          |                    | INK1000             | 10 0 108 101   |            | 00-03-22-13-18-A0 | 1.2 / 1.7.0 |   |
| 27          | [QA]INT1000        | INT1000             | IP 주소 설정       | -          | 00-03-22-08-33-7E | 1.5 / 2.3.2 |   |
| 28          | pes_int1000#4      | INT1000             | 프로토콜 설정        | -          | 00-03-22-05-EF-04 | 1.4 / 2.3.2 |   |
| 29          | _5_오               | INT1000             | 원견 성정          | -          | 00-03-22-06-C3-47 | 1.4 / 2.3.2 |   |
| 30          | INT1100_DQA_03     | INT1100             |                |            | 00-03-22-10-23-B1 | 1.0 / 1.0.1 |   |
| 71          |                    | BIT1100.1           | 속성             | -          |                   | 10/101      | _ |

㈜아이디스의 기술자산으로서 기술자료 관리부서의 허가 없이 복사 및 활용을 금합니다.

INIT을 실행 -> 해당 INK1000를 찾아 마우스 오른쪽을 클릭 -> 'IP주소 설정' 클릭

Confidential & Proprietary

|      |    |    | <b>T</b> I <b>L</b> I |    |       |     |     |    |
|------|----|----|-----------------------|----|-------|-----|-----|----|
| iNEX | 설성 | -> | 상지                    | -> | '네트워크 | 키보느 | 설성' | 클릭 |

| : ଚି <u>⇔</u> |                                                                                                    |         |              |               |    | ), |
|---------------|----------------------------------------------------------------------------------------------------|---------|--------------|---------------|----|----|
| 지 네트워크 키3     | 보드 설정 이름                                                                                                    | 그룹      | 주소           | 장치 종류         | 설명 | 상태 |
| 🕥 모든 장지       | Contraction (no name)                                                                                                    | Group1  | 10.0.17.222  | NC-D320-VP/WP |    |    |
| 🌍 장지 그룹       | ▶ ▲ <no name=""></no>                                                                                                    | Group 1 | 10.0.17.163  | NC-BD320-3MWI |    |    |
| Croup 1       | Image: Image: Image | Group1  | 10.0.17.108  | NC-D320-VP/WP |    |    |
| 🖽 레이아웃        | ► 🖼 <no name=""></no>                                                                                                    | Group 1 | 10.0.132.7   | NC-D320-WIP   |    |    |
| 데이아읏 순자 감시    | In a kno name>                                                                                                    | Group1  | 10.0.126.100 | NC-D580-3MWH  |    |    |
| 카메라 순자 감시     | ▶ ■ <no name=""></no>                                                                                                    | Group1  | 10.0.17.151  | NC-BD320-3MWI |    |    |
| 🛄 사용자 알람 인    | In the second second secon | Group1  | 10.0.128.168 | NC-FE550-WDP  |    |    |
| 1             | Image: Image: Image | Group1  | 10.0.17.150  | NC-FE540-WDP  |    |    |
| € 브라우저        | ⊨ 🖾 aa                                                                                                    | Group 1 | 10.0.128.84  | NC-FE540-DP   |    |    |
|               | ▶ 📾 B330-DP [TYPE1]                                                                                                    | Group 1 | 10.0.114.175 | NC-B330-DP    |    |    |
|               | ► 🖼 0320-VP/WP                                                                                                    | Group1  | 10.0.114.174 | NC-D320-VP/WP |    |    |
|               | ▶ 🖼 G2C_GARNET-127                                                                                                    | Group1  | 10.0.127.71  | NC-B580-DP    |    |    |
|               |                                                                                                    |         |              |               |    |    |
|               |                                                                                                    |         |              |               |    |    |
|               |                                                                                                    |         |              |               |    |    |

■ NDR Series(또는 Inex)에 INK1000 등록

게이트웨이와 서브넷 마스크를 동일하게 설정합니다. IP 주소는 서브넷 마스크에 255가 입력된 대역을 게이트웨이와 동일하게 입력합니다.(10.0) 서브넷 마스크에 0이 입력된 대역은 임의로 설정합니다.(108.101)

| R       |      | Ц                | 트워크 비디오      | 설치 도구     |            |         |             |      |
|---------|------|------------------|--------------|-----------|------------|---------|-------------|------|
| 100 ¥7  | - 🖉  | as • 💌           | 테스트          | • 🔘 as    | e -        | - 🍟 aa  |             |      |
| - 다중 선택 |      |                  | 旧 주소 성       | 저         | -          |         | ×           |      |
| No      |      |                  | H 1 444 (2   |           |            |         | HW/SW)      | ~    |
| 11      |      | 네트워크 설정          | Interface 1  | Y         |            |         | / 1.2.6     |      |
| 12      |      |                  | The second   |           |            |         | / 1.2.1     | 1.00 |
| 13      |      | 8#               | 우름 열명        | ~         | 1          |         | / 1.2.6     |      |
| 14      | 14   | m 24             |              | 100 101   |            |         | / 1.1.0     |      |
| 15      |      | <i>₽</i> +=      | 10 . 0 .     | 108 . 101 |            |         | / 1.1.2     | 1    |
| 16      |      | 개이트웨이            | 10 . 0 .     | 0.1       |            |         | / 1.2.0     |      |
| 17      | [PE/ |                  |              | 0 0       |            |         | / 1.4.3     |      |
| 18      |      | when X whereas   | 200 . 200 .  | 0.0       |            |         | / 1.2.0     |      |
| 19      |      |                  |              |           |            |         | / 1.2.0     |      |
| 20      |      | DNS 서버           | 10 0         | 0 23      |            |         | / 1.1.1     |      |
| 21      |      |                  |              |           |            |         | / 1.1.3     |      |
| 22      |      |                  |              |           |            |         | / 1.1.1     |      |
| 23      | DC-1 |                  | DVRNS 설정     |           |            |         | / 1.1.6     |      |
| 24      |      |                  |              |           |            |         | / 2.0.0     |      |
| 25      | [RND |                  |              |           |            |         | / 2.0.0     |      |
| 26      | [DQA |                  |              |           |            |         | / 2.0.0     |      |
| 27      |      |                  |              |           |            | -       | / 2.0.0     |      |
| 28      | OP   |                  |              | 뒤로        | 완료         | 취소      | / 1.2.5     |      |
| 29      |      | EXPIRE O TRUJULT |              |           |            |         | / 1.3.8     |      |
| 30      | INR  | EVOnet-D-04      | 10.0.112.52  | 59<br>20  | 00-03-22-0 | C-66-37 | 1.4 / 2.2.1 |      |
|         |      | D.(0+++ F 0.4    | 10 0 114 103 |           | 00.03.33.0 | E FT 00 | 14/222      | v    |

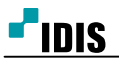

| 왕지<br>                                                                                                    | 이용 그용<br>검색<br>객드: 자동 검색 (LAN)  | 주소           | 장지 종류<br>▼ | 설명<br>검색 시작 | P.<br>४१<br>× |
|----------------------------------------------------------------------------------------------------|---------------------------------|--------------|------------|-------------|---------------|
| 지정<br>오픈 장지<br>장지 그룹<br>Group1<br>러이아웃<br>데이아웃<br>하이아웃 순자 감시<br>사용자 알람 인<br>말 명                                                                                                    | 이공 그롱.<br>검색<br>약드: 자동 검색 (LAN) | 주소<br>       | 장치 종류      | 설명<br>검색 시작 | 상태<br>        |
| ♥ 월지 그용<br>● 경지 그용<br>● 경이야옷<br>● 레이야옷<br>● 레이야옷<br>● 레이야옷 는자 감시<br>■ 사용자 알람 인<br>● 명<br>· · · · · · · · · · · · · · · · · · ·                                                                                                     | 금색<br>코드 : 자동 검색 (LAN)          | _            |            | 검색 시작       |               |
| <ul> <li>Group1 공석 5</li> <li>관 레이아웃</li> <li>관 레이아웃 순자 감사</li> <li>가메라 순자 감사</li> <li>사용자 말함 인</li> <li>프 법</li> </ul>                                                                                                    | 코드: 자동검색(LAN)                   |              | ~          | 검색 시작       |               |
| <ul> <li>● 레이아옷</li> <li>● 레이아옷 순자 감기</li> <li>● 카메라 순자 감기</li> <li>● 사용자 알람 인</li> <li>□ ▲ 명</li> <li>● 명</li> </ul>                                                                                                    | 018                             |              |            | 검색 시작       |               |
| 에 이이웃 문자 감시<br>가에라 순자 감시<br>사용자 알림 인<br>역<br>역<br>기이가 문자 감기<br>다 감기<br>다 감<br>다 감기<br>다 감기<br>다 가 가 가 감기<br>다 가 감기<br>다 가 가 가 가 가 가 가 가 가 가 가 가 가 가 가 가 가 가 가 | 018                             |              | ( <u>6</u> |             |               |
| ☐ 사용자 알람 인           ☐ 사용자 알람 인           ☐ [RND1]           월 법           월 법           월 대                                                                                                    | 111.45                          |              |            | 1100        |               |
|                                                                                                    | #4                              | 10.0.114.154 | 우소 등록      | 상태<br>되지 않음 |               |
|                                                                                                    | TEST_SET_1                      | 10.0.120.77  | 등록         | 되지 않음       | _             |
| 은 브라우저 🛛 🖆 cno.nam                                                                                                    |                                 | 10.0.108.101 | 드러         | 되지 않음       |               |
|                                                                                                    | VTS                             | 10.0.129.109 |            | 되자양을        |               |
|                                                                                                    |                                 |              |            |             | _             |
|                                                                                                    |                                 |              |            |             | _             |
|                                                                                                    |                                 |              |            |             | _             |
|                                                                                                    |                                 |              |            |             | _             |
|                                                                                                    |                                 | _            | 6          | _           |               |
| 목로 초기화                                                                                                    |                                 |              | 장치등록       |             | 닫기            |
|                                                                                                    |                                 |              |            |             |               |

'검색시작' 클릭 -> 검색된 해당카메라를 체크하고 '장치등록' 클릭

| 사용자 인증 🛛 🗙                                                        | INK1000의 초기 세팅은             |
|-------------------------------------------------------------------|-----------------------------|
| 장치 종류 : INK1000<br>주소 : 10.0.131.181<br>장치 이름 : <no name=""></no> | 아이디 : admin<br>암 호 : 없음(공백) |
| 아이디: <mark>admin</mark><br>암호:                                    | 아이디, 암호 입력 후,'확인'클릭         |
| 확인 종료                                                             |                             |
| 네트워크 키보드 검색 X                                                     |                             |
| ·등록<br>·등록<br>······························                      | 됨'이라는 메시지를 확인 후,<br>'클릭     |
| 응 호기표 등 5개표 등 차가 금석되었습니다. 571 571 571                             |                             |

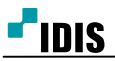

| 네브 | 트워크 키보드 설정                       |        |        |    | x  |
|----|----------------------------------|--------|--------|----|----|
|    |                                  |        |        |    |    |
|    | 이름                               |        | 주소     | 상태 |    |
|    | 📹 <mark><no name=""></no></mark> | 10.0.1 | 08.101 |    |    |
|    |                                  |        |        |    |    |
|    |                                  |        |        |    |    |
|    |                                  |        |        |    | _  |
|    |                                  |        |        |    |    |
|    |                                  |        |        |    |    |
|    |                                  |        |        |    |    |
|    | +-20                             |        |        |    | 닫기 |

해당 INK1000을 클릭한 후, 아래에 톱니바퀴 모양의 이모티콘을 클릭

|                                                                     | 원격 설정                           |                            | ×  |
|---------------------------------------------------------------------|---------------------------------|----------------------------|----|
| - 시스템<br>일반<br>버튼<br>LCD<br>오디오<br>                                 | 장치 / 일반<br>설정 종류<br>포트          | 고급 v<br>기본<br>고급<br>DVR v  |    |
| - IP 주소<br>- DVRNS<br>- 장지<br>- 실반<br>- 실정<br>- 기능<br>- 매크로<br>- 버튼 | 전송 속도<br>데이터 비트<br>정지 비트<br>패리티 | 9600<br>8<br>1<br>없음<br>확인 | 취소 |

왼쪽 메뉴에서 장치 -> 일반 클릭

오른쪽 메뉴에서 설정 종류 -> 고급 클릭

**IDIS** 

| NDR Series(또는 iNEX가 설치된 PC)으 | I INEX 사용자 | ID, 암호를 | 입력 후 | , 확인 클릭 |
|------------------------------|------------|---------|------|---------|
|------------------------------|------------|---------|------|---------|

| 추가 - 비 | 디오 관리 시스템  | > |
|--------|------------|---|
|        |            |   |
| ID     | 3          |   |
| 이름     | 비디오 관리 시스템 |   |
| 연결     | Ethernet V |   |
| 소주 ¶   | 10.0.108.9 |   |
|        | DVRNS 사용   |   |
| 제어 포트  | 8010       |   |
| 사용자 ID | admin      |   |
| 암호     | •••••      |   |
|        |            |   |

오른쪽 메뉴에서 '비디오 관리 시스템' 클릭 후 '추가' 클릭

왼쪽 메뉴에서 장치 -> 설정 클릭

|                                                                                                    | 원격 설정                                                                                                    |    | ×                             |
|----------------------------------------------------------------------------------------------------|----------------------------------------------------------------------------------------------------|----|-------------------------------|
| <ul> <li>- 시스템</li> <li>- 일반</li> <li>- 나트</li> <li>- LCD</li> <li>- 오디오</li> <li>- 네트워크</li> <li>- IP 주소</li> <li>- DVRNS</li> <li>- 장치</li> <li>- 일반</li> <li>- 설정</li> <li>- 기능</li> <li>- 매크로</li> <li>- 버튼</li> </ul> | 전역 관정<br>경치 / 설정 - 고급<br>PTZ 카메라<br>네트워크 카메라<br>네트워크 비디오 서버<br>네트워크 비디오 디코더<br>에디오 관리 시스템<br>프 다자털 바디오 레코더<br>관 매트릭스 |    | 검색<br>추가<br>수정<br>삭제<br>모두 삭제 |
|                                                                                                    |                                                                                                    | 확인 | 취소                            |

|                                                              | NDR Series INK1000 등록 방법                                                        |       |
|--------------------------------------------------------------|---------------------------------------------------------------------------------|-------|
|                                                              | 0174 ਮਾਸ                                                                        |       |
|                                                              | 천역 설정                                                                           |       |
| 스템<br>일반<br>버튼<br>LCD<br>오디오<br>트워크<br>IIP 주소<br>DVRNS<br>일반 | 장치 / 설정 . 고급                                                                    | 검색    |
|                                                              | ▲ 데트워크 카메라<br>→ ☞ 네트워크 비디오 서버<br>→ ☞ 네트워크 비디오 다코더<br>→ ♥ 비디오 관리 시스템<br>→ ♥ 마트릭스 | 추가    |
|                                                              |                                                                                 | 수정    |
|                                                              |                                                                                 | 삭제    |
|                                                              |                                                                                 | 모두 삭제 |

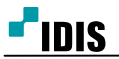

| 🕑 환경 설정                                                                                                    | ×                                                                                                    |
|----------------------------------------------------------------------------------------------------|----------------------------------------------------------------------------------------------------|
| <ul> <li>환경 설정</li> <li>시스템</li> <li>화면 분할</li> <li>화면 표시</li> <li>영상 설정</li> <li>로그 목록</li> <li>실시간 이벤트</li> <li>네트워크</li> <li>맵</li> <li>사용자</li> </ul> | 일반 속성         ● 메가팩셀 감시 영상 버퍼링 사용         * 메가팩셀 영상 감시시 부드러운 재생을 위해 버퍼링을 사용합니다. 네트워 크 환경에 따라 버퍼링 지언이 발생되거나 실시간성이 떨어질 수 있습니다. 버피링은 듀얼 코어 CPU 이상에서 동작하고, 스크린당 4개 카메라(예, 1x1 또 는 2x2 스크린 포맛)까지 지원합니다.         값시 영상 프레인 없은 검출 기간:       사용 안함:         안결 해제 메시지:       실정 |
| 사용자<br>브라우저<br>긴급녹화                                                                                                    | RTP<br>RTP 수신 포트 범위 :<br>2000 중 ~ 7999 중<br>손상된 프레임 출력안함 :<br>김 지정<br>버퍼링 프레임 개수 :<br>김 중<br>비트워크 키보드                                                                                                    |
|                                                                                                    | 제어 포트 8010 층<br>고 큰 마우스커서 사용<br>초기화 확인 취소                                                                                                    |

iNEX메인감시화면에서시스템->환경설정->네트워크->네트워크키보드->'네트워크키보드사용'클릭후,확인

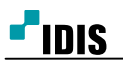

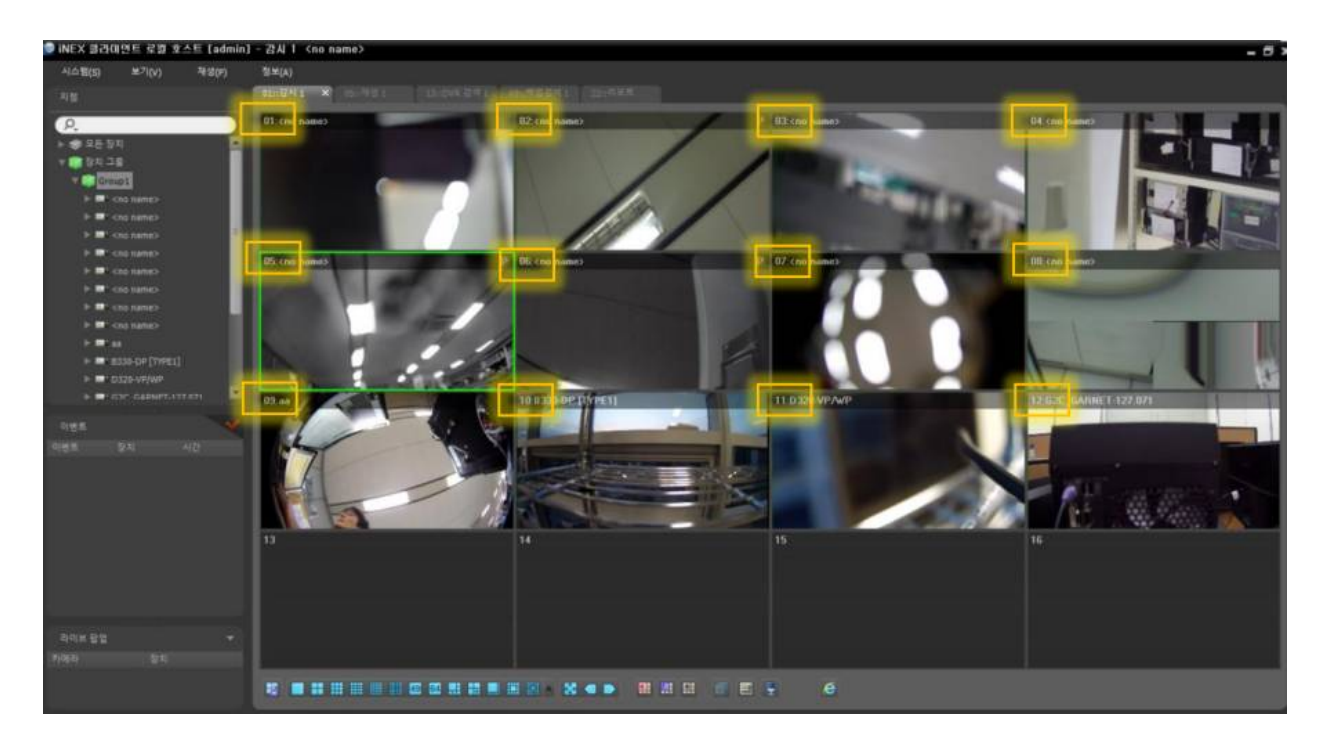

INK1000에서 DEV -> 3 클릭하면, 위 화면처럼 감시화면에 숫자가 생성되고, 연결이 완료됨

-끝-